# Audiofy P1 Audiofy P4

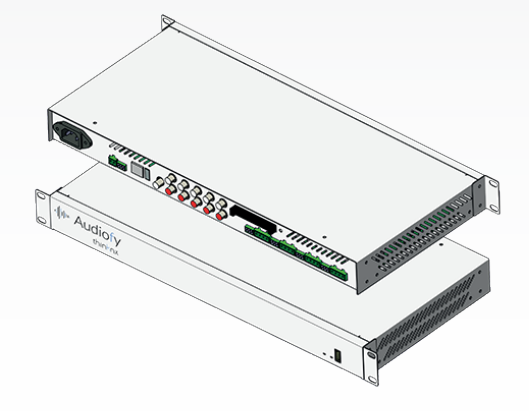

Installation Sheet Scheda di Installazione Inbetriebnahmeanleitung

v. 1.0 - 2017/02

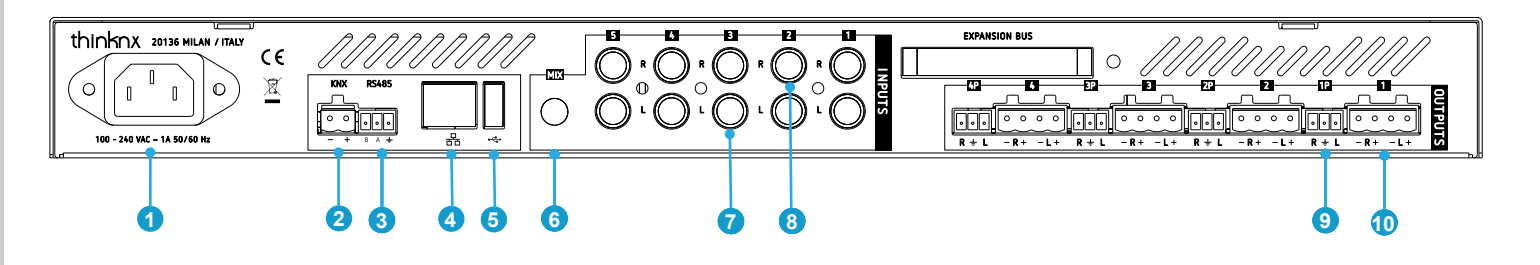

- 1: Power supply
- 2: KNX connection (respect polarity)
- 3: RS485 port
- 4: Ethernet port
- 5: USB port
- 6: MIX input
- 7: Left audio analog input channel [1-5]
- 8: Right audio analog input channel [1-5]
- 9: Pre-amplified output channel [1-4]
- 10: Speakers output channel [1-4]

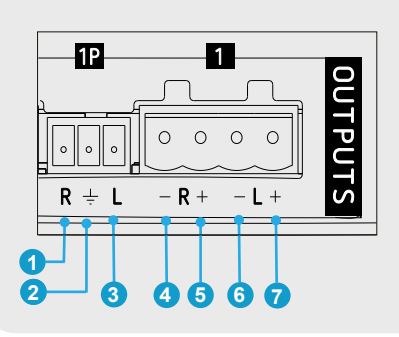

RS485

B

346

KNX

**1**2

# Pre-amplified Output

- 1: Channel right output
- 2: Output shield
- 3: Channel left output

# Amplified Output

- 4: Right speaker output -
- 5: Right speaker output +
- 6: Left speaker output -
- 7: Left speaker output +

# KNX external control

- 1: KNX Connection -
- 2: KNX Connection +

# Third parties integration

- 3: RS485 B (D-)
- 4: RS485 A (D+)
- 5: RS485 Shield

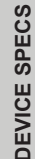

# Audiofy P1/P4 Rackmount (h=1U) Measurements

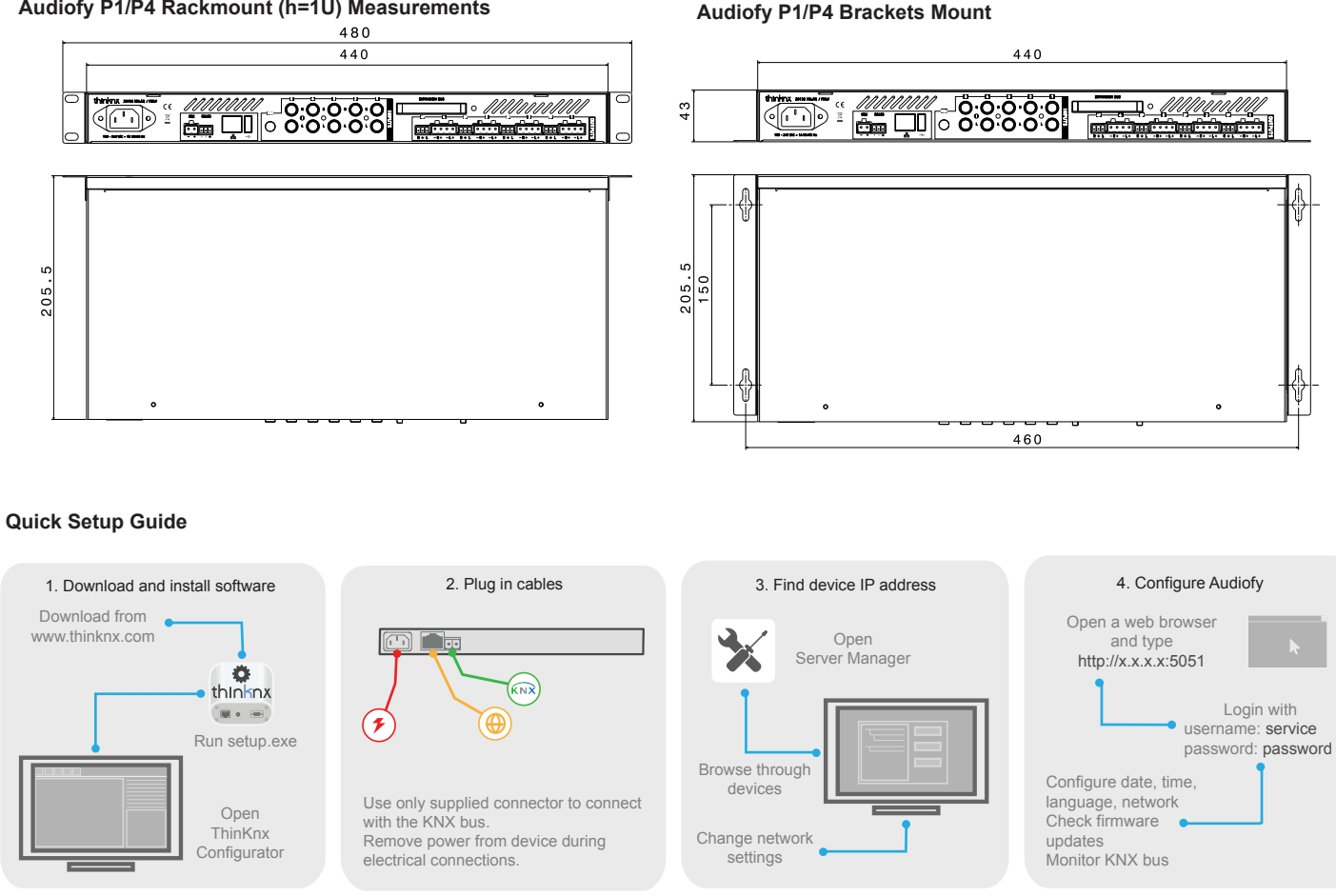

## **Technical data**

| Property name                      | Audiofy P1                                | Audiofy P4          |  |
|------------------------------------|-------------------------------------------|---------------------|--|
| Frequency response                 | 20 Hz to 20 KHz                           |                     |  |
| THD + Noise                        | 0.03% @ 1 KHz at nominal level            |                     |  |
| Output volum range                 | -20 dB to 80 dB                           |                     |  |
| Pre-amplified output               | 4                                         |                     |  |
| Amplified output                   | 4                                         |                     |  |
| Power for each output              | 50 watts streo at 4 ohms                  |                     |  |
| Speaker impedance                  | 4 to 16 ohms                              |                     |  |
| Inputs                             | 5 analog + 1 player                       | 2 analog + 4 player |  |
| Input gain adjustment              | 0 dB to 20 dB                             |                     |  |
| Analog input impedance             | > 10 K ohms                               |                     |  |
| Power input                        | 100-250 VAC                               |                     |  |
| Power consumption                  | 200W Max                                  |                     |  |
| Operating temperature/humidity     | 0° C to +45° C/ 10 % to 90% noncondensing |                     |  |
| Cooling                            | Convection, no vets                       |                     |  |
| Mounting                           | Rackmount, Brackets mount                 |                     |  |
| Enclosure type                     | Metal                                     |                     |  |
| Rackmount device measurements      | 480 x 205 x 43 mm                         |                     |  |
| Brackets mount device measurements | 440 x 205 x 43 mm                         |                     |  |
| Package measurements               | 510 x 300 x 65 mm                         |                     |  |

# **First configuration**

The first configuration of the device is via web console. To reach web console, an internet browser must be used (Firefox or Chrome is recommended). Please write the following address into browser: http://<ip address>:5051 where «ip address» is the device one. At first login use following credentials:

#### User: service Password: password

To find the IP address of the device, a search utility is available and can be downloaded from:

#### www.thinknx.com.

The server is configured to use DHCP. If DHCP fails, the device will acquire the following address by default: **192.168.0.200**.

If a static IP address has been set, the device is always reachable at the address: 192.168.24.254 (with subnet mask 255.255.255.252).

# First connection

For the first connection of the device it is necessary to connect power supply, outputs and ethernet cables. Connecting the analog inputs and KNX cable is optional, connect them if you are going to use them.

# Package checklist

- Audiofy P1 / Audiofy P4
- Power cable
- Terminal connector for speakers and bus
- Installation Sheet
- Rack mounting brackets
- Brackets mounting brackets
- Nr. 8 screws (M3x10) for brackets
- Screws and caged nuts for rack mounting

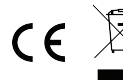

The WEEE logo means that this device contains electronic parts and it must be discarded properly.

# Safety instructions

ThinKnx Audiofy must be installed in compliance with electrical installation rules of your country. The device must be installed in a dust free place, not subject to water infiltration and must not be placed near a source of heat or in direct contact with the sun.

To reduce the risk of electric shock, this product should **only** be opened by an authorized technician when service is required.

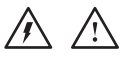

# Disclaimer

- Use only the provided screws (not longer than 10 mm) to fix the brackets to the device.
- Not attending to these safety instructions might cause fatal accidents, injuries and damages to persons and properties.
   The manufacturer / supplier assumes no liability for damages caused by failure to comply with the intended use.

ENGLISH

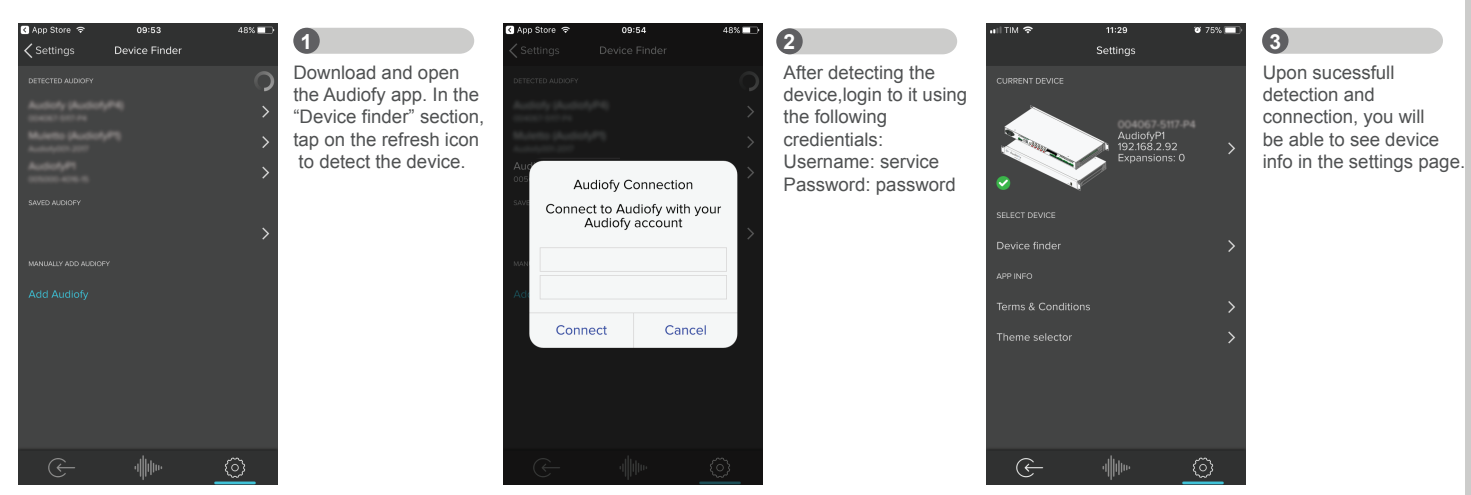

| ull TIM 중  | 12:05<br>Sottings | <b>0</b> 73% 🔲 |
|------------|-------------------|----------------|
| / Settings | Jettings          |                |
|            |                   |                |
|            |                   |                |
|            |                   |                |
|            |                   |                |
|            |                   |                |
|            |                   |                |
|            |                   |                |
|            |                   |                |
|            |                   |                |
|            |                   |                |
|            |                   |                |
|            |                   |                |
|            |                   |                |
| ~          |                   | ~~~            |

From this page you can tune all the settings of the device like name of outputs, inputs, sources and network.

4

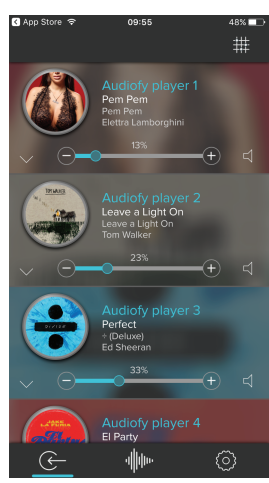

**5** When the connection is successful all the intputs are displayed.

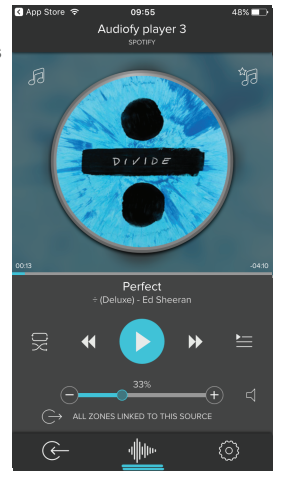

# 6

By selecting a player, the player control page appears and you can access music library, playlists, queue, etc.

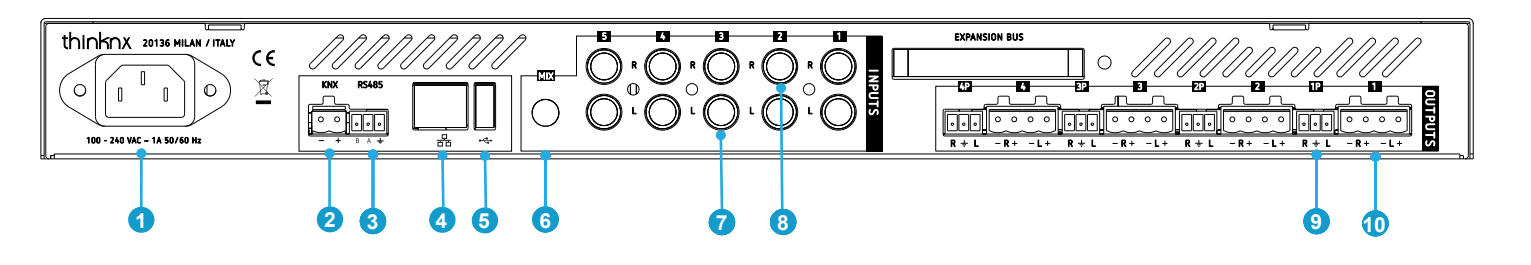

- 1: Alimentazione elettrica
- 2: Connessione KNX (rispettare polarità)
- 3: Porta RS485
- 4: Porta Ethernet (DHCP)
- 5: Porta USB
- 6: Ingresso MIX
- 7: Canali di ingresso analogici di sinistra [1-5]
- 8: Ingresso analogico audio destro
- 9: Canali di uscita preamplificati [1-4]
- 10: Canali di uscita altoparlanti [1-4]

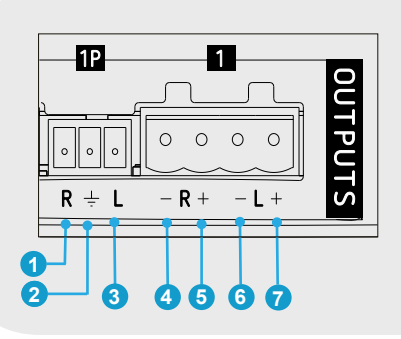

# Uscite preamplificate

- 1: Canale destro
- 2: Uscita schermata
- 3: Uscita sinistra

# Uscite amplificate

- 4: Altoparlante destro -
- 5: Altoparlante destro +
- 6: Altoparlante sinistro -
- 7: Altoparlante sinistro +

# Controlli esterni KNX

- 1: Connessione KNX -
- 2: Connessione KNX +
- 3: RS485 B (D-)
- 4: RS485 A (D+)
- 5: Schermatura RS485

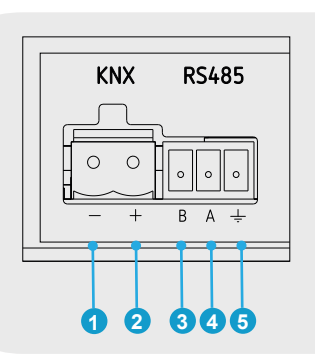

# Audiofy P1/P4 Misure del rack (h=1U)

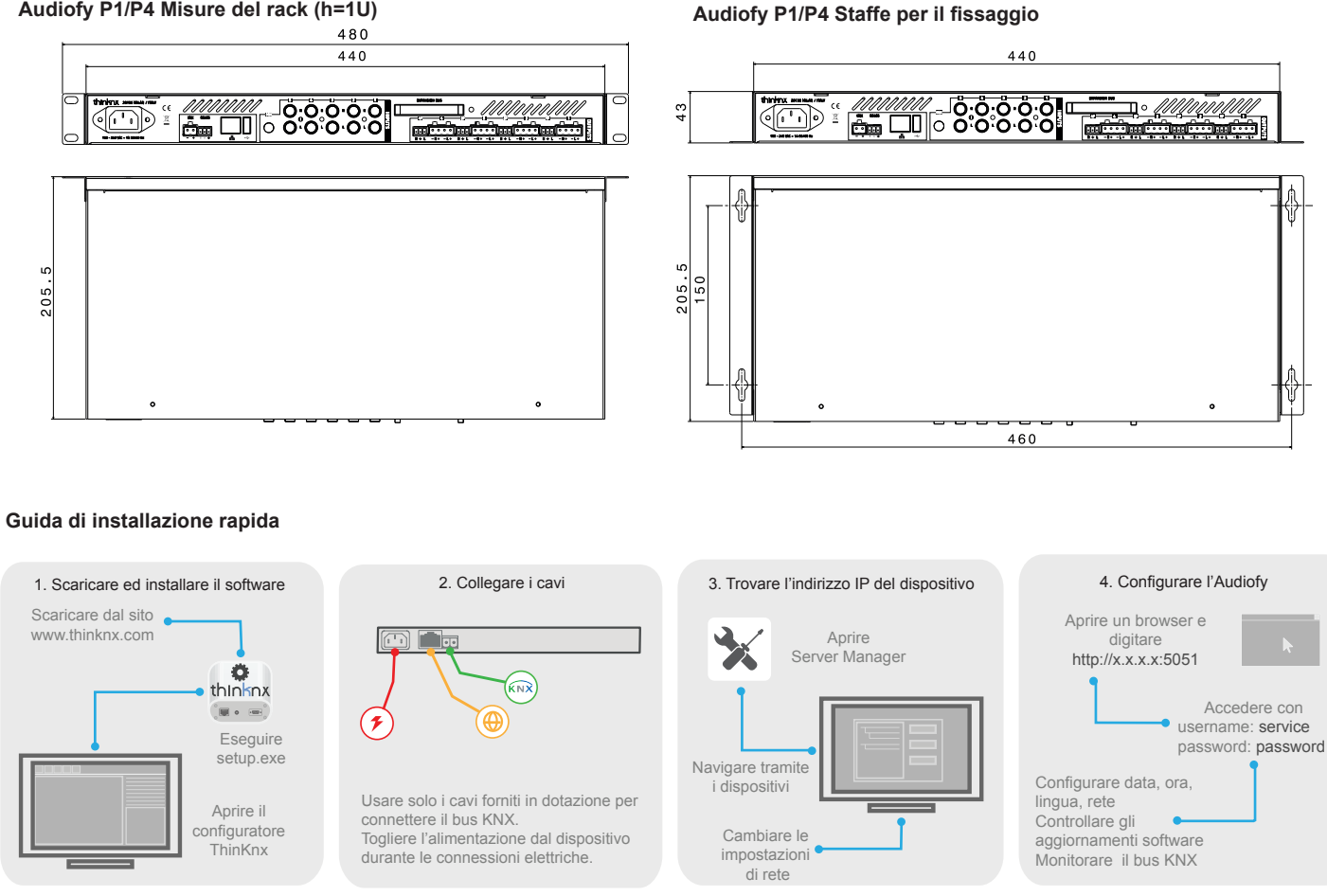

#### Dati tecnici

| Nome del dispositivo               | Audiofy P1                                       | Audiofy P4             |  |
|------------------------------------|--------------------------------------------------|------------------------|--|
| Risposta in frequenza              | 20 Hz fino a 20 KHz                              |                        |  |
| THD + Noise                        | 0.03% @ 1 KHz al livello nominale                |                        |  |
| Range del volume di uscita         | -20 dB fino a 80 dB                              |                        |  |
| Uscite preamplificate              | 4                                                |                        |  |
| Uscite amplificate                 | 4                                                |                        |  |
| Potenza per ogni uscita            | 50 watts streo a 4 ohms                          |                        |  |
| Impedenza degli altoparlanti       | 4 fino a 16 ohms                                 |                        |  |
| Ingressi                           | 5 analogici + 1 player                           | 2 analogici + 4 player |  |
| Guadagno di ingresso               | 0 dB fino a 20 dB                                |                        |  |
| Impedenza di ingresso analogica    | > 10 K ohms                                      |                        |  |
| Potenza di ingresso                | 100-250 VAC                                      |                        |  |
| Potenza assorbita                  | 200W Max                                         |                        |  |
| Temperatura di esercizio / umidità | 0° C fino a +45° C/ 10 % fino a 90% non condensa |                        |  |
| Raffreddamento                     | Convezione, nessuna ventola                      |                        |  |
| Montaggio                          | Montaggio a rack / Staffe a muro                 |                        |  |
| Tipologia di custodia              | Metallica                                        |                        |  |
| Misure del rack                    | 480 x 205 x 43 mm                                |                        |  |
| Misure delle staffe di supporto    | 440 x 205 x 43 mm                                |                        |  |
| Misure della confezione            | 510 x 300 x 65 mm                                |                        |  |

#### Prima configurazione

La prima configurazione del dispositivo viene eseguita via web. Per raggiungere la console web deve essere usato un browser web (è raccomandato Firefox o Chrome). Digitare il seguente indirizzo nel browser: http://<ip>

User: service

#### Password: password

Per determinare l'indirizzo IP assunto dal dispositivo utilizzare l'apposito tool disponibile sul sito:

#### www.thinknx.com.

Il dispositivo è configurato per utilizzare il servizio DHCP. In assenza di DHCP, l'audiofy Thinknk assumerà l'indirizzo di default 192.168.0.200.

Se è stato impostato un indirizo IP statico, il dispositivo è sempre raggiungibile all'indirizzo seguente: 192.168.24.254 (con maschera di sottorete 255.255.255.255).

#### Prima connessione

Per la prima connessione del dispositivo è necessario collegare l'alimentazione, le uscite ed i cavi ethernet. Il collegamento degi ingressi analogici e del cavo KNX è opzionale; collegarli se si ha intenzione di usarli in futuro.

## Contenuto della confezione

- Audiofy P1 / Audiofy P4
- Cavo di alimentazione
- Connettori terminali per altoparlanti e bus
- Guida di installazione
- Staffe per montaggio rack
- Staffe per montaggio a muro
- Nr. 8 viti (M3x10) per le staffe
- Viti e dadi in gabbia per montaggio rack

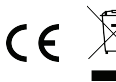

Il logo WEEE indica che questo dispositivo contiene parti elettroniche e deve essere smaltito correttamente.

# Istruzioni di sicurezza

ThinKnx Audiofy deve essere installato secondo le disposizioni nazionali che regolano l'installazione di materiale elettrico. Il dispositivo deve essere installato in un luogo non polveroso, non soggetto ad infiltrazioni d'acqua, lontano da fonti di calore e non a contatto diretto con il sole..

Per ridurre il rischio di scariche elettriche, in caso di assistenza, questo prodotto deve essere aperto **solo** da un tecnico autorizzato.

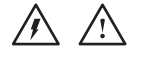

#### Dichiarazione di non responsabilità

- Usare esclusivamente le viti fornite nella confezione (non più lunghe di 10 mm) per fissare le staffe al dispositivo.

 - La mancata osservanza della normativa e delle istruzioni di installazione può causare decessi, lesioni e danni a persone e cose.

Il produttore/fornitore declina ogni responsabilità per danni causati dal mancato rispetto della destinazione d'uso.

ITALIANO

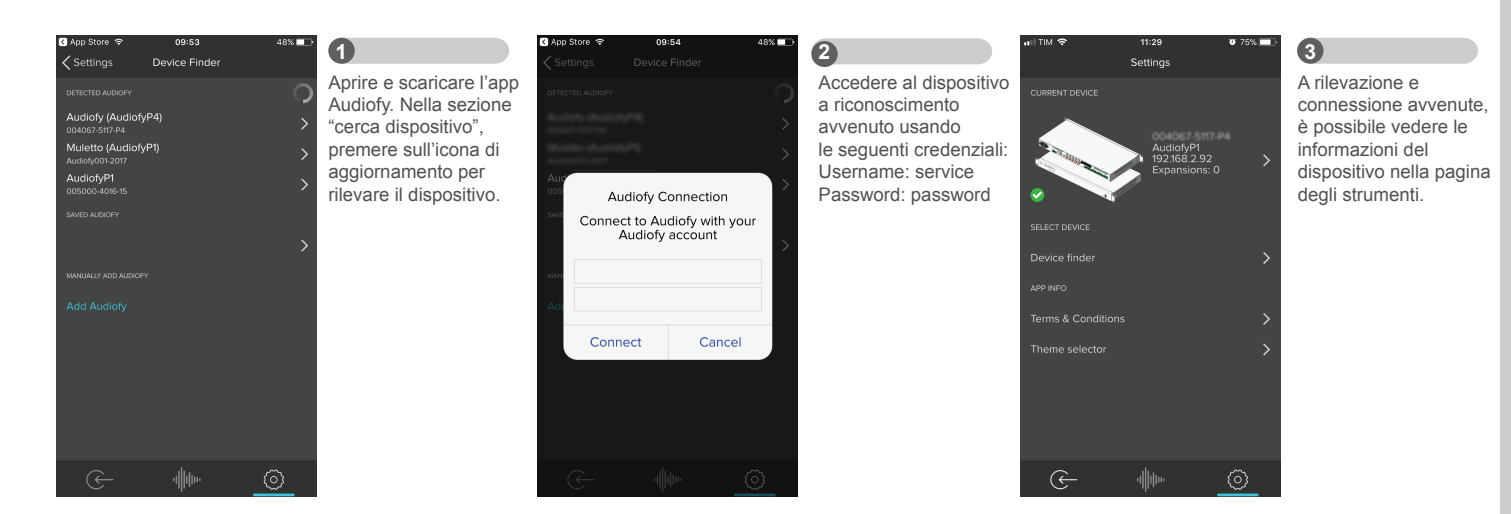

 Int M ◆
 12:05
 9:73%
 4

 < Settings</td>
 Settings
 Da

 This Audiofy
 >
 pos

 Outputs
 >
 Ie in

 Sources
 >
 disp

 USB
 >
 usc

 Network storage
 >
 dell

Da questa pagina è possibile regolare tutte le impostazioni del dispositivo come ad esempio il nome delle uscite, degli ingressi, delle sorgenti e della rete.

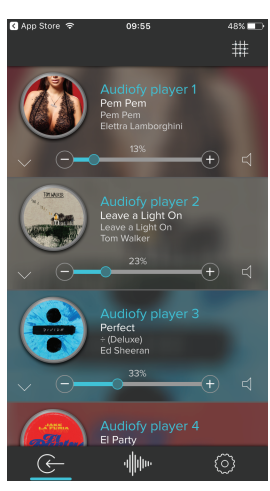

**5** A connessione avvenuta vengono mostrati tutti gli ingressi.

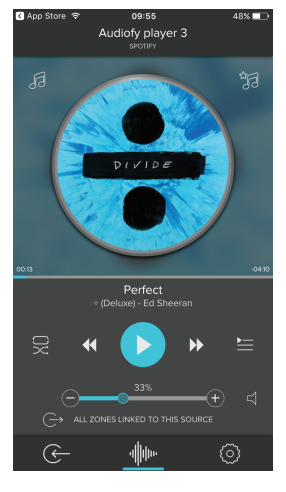

# 6

Selezionando uno dei player si può accedere alla sua pagina di controllo potendo cosi gestire la libreria musicale, le playlist, le code, ecc...

# www.thinknx.com

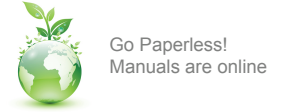

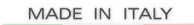

entirely designed and made

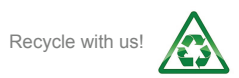